## (a) PatientKeeper<sup>®</sup> Diagnostic Images

## **HCA Healthcare**

## **DESKTOP PORTAL**

| Select a Patient.                             |                                     | 2                                  | Click <b>Test Results</b> . Click result to view in bottom window.                                                                                                    |                                  |  |
|-----------------------------------------------|-------------------------------------|------------------------------------|----------------------------------------------------------------------------------------------------|----------------------------------|--|
| Patient List (92) Sign<br>« Actions ▼         | Out Summary Patient S               | Search Assignme<br>CPOES, TEST     | nt Forms Charges Order Search Inbox Provider Directory Admin Resources Incomplete (0)                                                                                                    | <b>s</b> link. The open in a new |  |
| CPOE, TEST1                                   | 40Y Male LOS:406D                   | Orders                             | Test Results Xray V De Window for                                                                                                    | review.                          |  |
| Pre.Reg                                       | Pre-Inpatient                       | Vitals                             | Date/Time  Test (10 of 28) Status Source Source Sou |                                  |  |
| CPOED, DULTPT1 T<br>CPOED, DOCTOR1            | 65Y Female LOS:76D                  | 1/0                                | 03/12/21 18:33 PORTABLE CHE ST Signed Trident Regional Control Control | –                                |  |
| Pre.Reg                                       | Pre-Inpatient                       | Lab Results                        | 06/12/20 06:29 PORTABLE CHEST Signed Trident Regional<br>08/12/20 19:15 PORTABLE CHEST Signed Trident Regional                                                                                                    |                                  |  |
| CPOED, ADULTPT1 T                             | 65Y Female LOS:1479D                | Test Results                       | 02/10/20 18:00 PORTABLE CHEST Signed Trident Regional 1<br>02/15/20 06:30 CHEST PA & LAT Signed Trident Regional 1                                                                                                    | - 0 2                            |  |
| Pre.Reg                                       | Pre-Inpatient                       | Clinical Notes                     | 04/09/18 1/20 00:35 CHEST PA & LAT Signed Grand Strand Med                                                                                                    |                                  |  |
| CPOES, TEST3                                  | 46Y Female LOS:76D                  | Medications                        | 10/17/16 10:20 CHEST PA & LAT Signed Grand Strand Med Studies                                                                                                    | m                                |  |
| CROES TRAIN1                                  | 7V Female LOS:2115D                 | Home Meds                          | Modality Ar                                                                                                    |                                  |  |
| CPOED, DOCTOR1                                | TTTTCHILLE EGG.2113D                | Allergies                          | 2024                                                                                                    |                                  |  |
| Pre.Reg                                       | Pre-Inpatient                       | Decision II                        |                                                                                                    | 100 m                            |  |
| CPOET, TEST1<br>Pre.Reg                       | 62Y Female LOS:76D<br>Pre-Inpatient | Patient Detail                     | CHEST PA & LAT Detail O3/17 DX TRIOPACS<br>Chest PA LAT                                                                                                    | the second                       |  |
| CPOET, TEST3<br>CPOE, TEST DOCTOR<br>Pre.Reg  | 76Y Male LOS:803D                   | Overview<br>Visits                 | Status Signed Source Trident Regional Medical Center 03/15 MM TRIDPACS CHEST PA & LAT<br>HISTORY: Series                                                                                                    | 1                                |  |
| TEST, PATIENT99<br>Primary or Family Physicia | 65Y Female LOS:1482D                | Charges 🛨                          | COMPARISON:                                                                                                    |                                  |  |
| Pre.Reg                                       | Pre-Inpatient                       | PDMP Florida                       | EXAM: Chest                                                                                                    |                                  |  |
|                                               |                                     | PDMP South<br>Carolina<br>UpToDate | FINDINGS:                                                                                                    | 1                                |  |
|                                               |                                     | Prior Charts                       |                                                                                                    |                                  |  |
|                                               |                                     | ZFP TRIDPACS                       | Online                                                                                                    |                                  |  |

## MOBILE

- From the Patient Chart screen, tap Test Results 10:03 AM Ø 90% ## Close ~ POED, ADULTPT1 T + 64Y + F Ê (K) Allergies Clinical Notes Char Ę -B K lOs Lab Results Test Results 日 [→] Ŷ Vital Signs Medications Sign-Out (2) Orders Patient Details . 2 4
- Tap the name of the result to view the 2 result or the 🚖 icon to open the image.

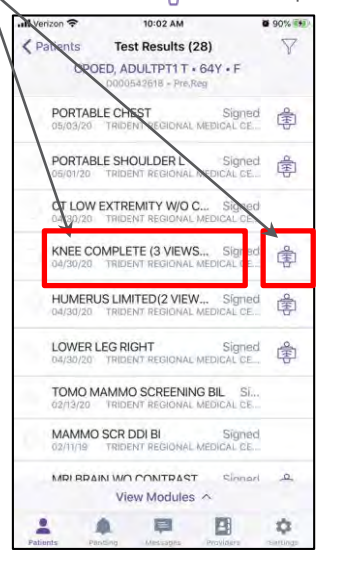

Use the toolbar at the bottom to 2 navigate through the image.

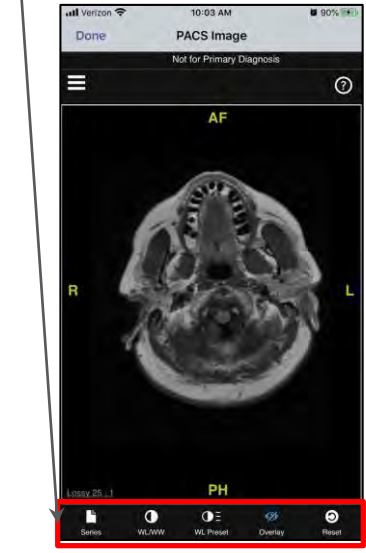

- Series: Tap to open & select series to view
- Window Leveling: Tap to enter & exit window level adjust mode
- Swipe up & down to adjust window levels & contrast.

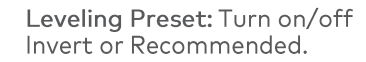

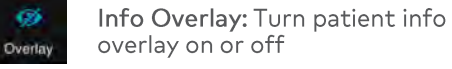

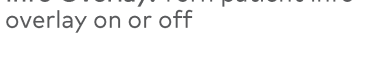

Cine Mode: Scroll up & down to cine mode through image slices

Zoom: Pinch in & out to zoom in & out

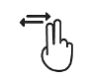

.

Series

 $\bullet$ 

WL/WW

ΟE

WL Preset

Ĵſ~

‡2m)

Pan: Use two fingers to move to different parts of image on screen